# 為ISE管理配置證書或基於智慧卡的身份驗證

### 目錄

簡介 必要條件 需求 採用元件 設定 網路圖表 將ISE加入Active Directory 選擇目錄組 為管理訪問啟用Active Directory基於密碼的身份驗證 將外部身份組對映到管理員組 匯入受信任的證書 配置證書身份驗證配置檔案 啟用基於客戶端證書的身份驗證 驗證 疑難排解

# 簡介

本文檔介紹如何為身份服務引擎(ISE)管理訪問配置基於客戶端證書的身份驗證。在本示例中 ,ISE管理員根據使用者證書進行身份驗證,以獲得對思科身份服務引擎(ISE)管理GUI的管理員訪 問許可權。

# 必要條件

### 需求

思科建議瞭解以下主題:

- •用於密碼和證書身份驗證的ISE配置。
- Microsoft Active Directory(AD)

### 採用元件

本文中的資訊係根據以下軟體和硬體版本:

- •思科身分識別服務引擎(ISE)版本2.6
- Windows Active Directory(AD)Server 2008版本2
- 憑證

本文中的資訊是根據特定實驗室環境內的裝置所建立。文中使用到的所有裝置皆從已清除(預設))的組態來啟動。如果網路處於活動狀態,請確保瞭解任何配置的潛在影響。

# 設定

使用此部分將客戶端證書或智慧卡配置為外部身份,以便管理訪問思科ISE管理GUI。

### 網路圖表

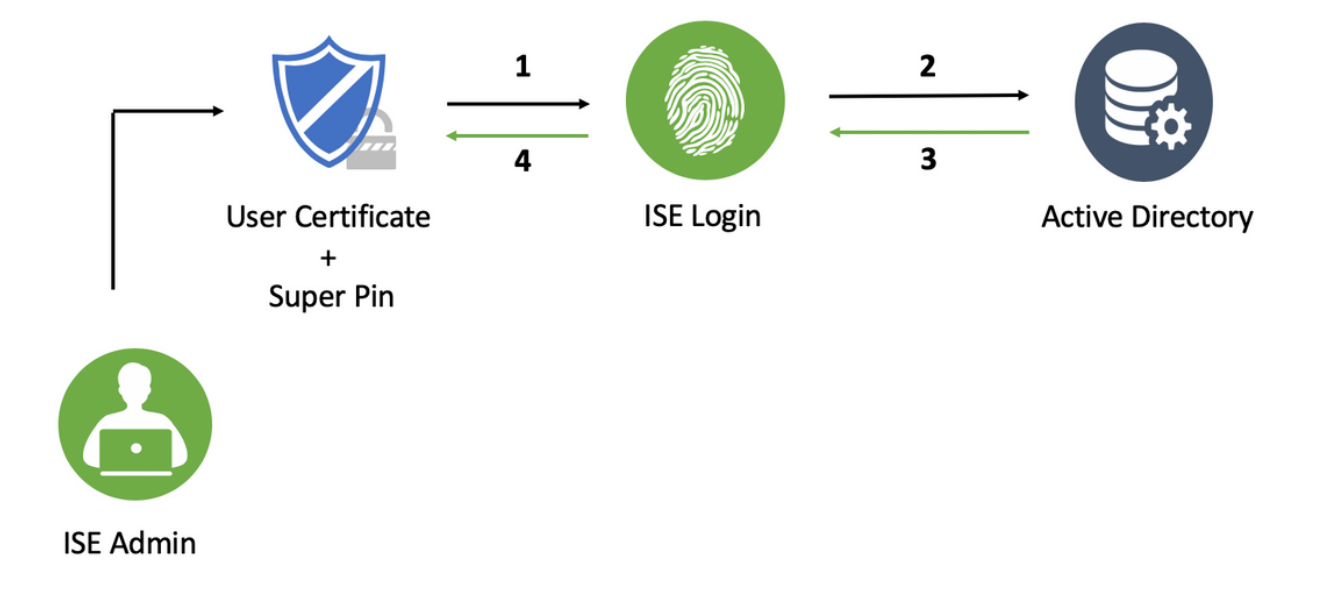

### 將ISE加入Active Directory

- 1. 選擇Administration > 身份管理>外部身份源> Active Directory。
- 2. 在思科ISE中建立具有加入點名稱和AD域的Active Directory例項。
- 3. 按一下「Submit」。

| -4[44]>+<br>CISCO Identity Services Engine Home → Context Visibility     | erations + Policy - Administration + Work Centers                 | License Warning 🔺 | O, | 0 | 0 | <b>0</b> |
|--------------------------------------------------------------------------|-------------------------------------------------------------------|-------------------|----|---|---|----------|
| System      Identity Management      Network Resources      Device       | al Management pxGrid Services + Feed Service + Threat Centric NAC |                   |    |   |   |          |
| Identities Groups External Identity Sources Identity Source Sec          | es + Settings                                                     |                   |    |   |   |          |
| External Identity Sources Connection                                     |                                                                   |                   | 4  |   |   |          |
| Certificate Authentication Profile     Supervised Authentication Profile | AD ()                                                             |                   |    |   |   |          |
| Active Directory * Active Directory LDAP                                 | in mydomain.com                                                   |                   |    |   |   |          |
| BADIUS Token                                                             |                                                                   |                   | ~  |   |   |          |
| RSA SecurID Submit Cancel                                                |                                                                   |                   |    |   |   |          |
| Social Login                                                             |                                                                   |                   |    |   |   |          |
|                                                                          |                                                                   |                   |    |   |   |          |
|                                                                          |                                                                   |                   |    |   |   |          |
|                                                                          |                                                                   |                   |    |   |   |          |

4. 在提示中使用適當的使用者名稱和密碼加入所有節點。

| CISCO Identity Services Engine Home                                                                                                    | Context Visibility + Operat                                                                | tions + Policy -Admin                                                                                                    | istration 🔷 Work Ce     | nters                                |                         | License Warning 🔺 | ্ 😡 | 0 0 |
|----------------------------------------------------------------------------------------------------|--------------------------------------------------------------------------------------------|----------------------------------------------------------------------------------------------------|-------------------------|--------------------------------------|-------------------------|-------------------|-----|-----|
| System      Identity Management      Network                                                                                                    | Resources Device Portal M.                                                                 | anagement pxGrid Services                                                                                                    | ▶ Feed Service ▶        | Threat Centric NAC                   |                         |                   |     |     |
| + Identities Groups External Identity Sources                                                                                                   | Identity Source Sequences                                                                  | <ul> <li>Settings</li> </ul>                                                                                                    |                         |                                      |                         |                   |     |     |
| External Identity Sources  External Identity Sources  Certificate Autoritication Profile  Certificate Autoritication Profile  AD  DoP  DOP  DOP | Connection Wi<br>* Join Point Name<br>* Active Directory Domain<br>@ Join @ Leave @ Text L | AD<br>mydomain.com<br>Jser                                                                                                    | veID Groups             | Attributes Advanc                    | ed Settings             |                   |     | j   |
| RADIUS Token                                                                                                    | ise2 mydomain.com                                                                          | STANDALONE                                                                                                    | Constantion al          | MIN-58110ETHENIP mydomai             | Default First Site Name |                   |     |     |
| SAML Id Providers                                                                                                    |                                                                                            | 0174107420742                                                                                                    | Coperational            |                                      |                         |                   |     | _   |
| Social Login                                                                                                    |                                                                                            | Join Domain<br>Please specify the credentials r<br>* AD User Name<br>* Passw<br>Specify Organizational Unit<br>Store Credentials | equired to Join ISE nod | e(d) to the Active Directory Domain. | Cancel                  |                   |     | l   |

5. 按一下「Save」。

### 選擇目錄組

1. 建立外部管理員組並將其對映到Active Directory組。

2. 選擇管理>身份管理>外部身份源> Active Directory >組>從目錄選擇組。

3. 至少檢索管理員所屬的一個AD組。

| es l | dentity Source Sequences 🕨 Settings              |                                             |            |  |
|------|--------------------------------------------------|---------------------------------------------|------------|--|
|      | Select Directory Groups                          |                                             | ×          |  |
|      | This dialog is used to select groups from the Di | rectory.                                    |            |  |
|      | Demain mydemain com                              | *                                           |            |  |
|      | Name Filter */CC *                               |                                             |            |  |
|      | Retrieve Groups 2 Groups Pat                     | sid rinter * Type rinter ALL                |            |  |
| C    | Name                                             | Group SID                                   | Group Type |  |
|      | wydomain com/ISE-Admin                           | S.1.5.21.4000324561.3650473562.621564000.1  | GLOBAL     |  |
|      | wydomain.com//scar//SE PO                        | C 1 5 21 /00022/561 2650/72562 62156/000 11 | GLOBAL     |  |
|      | Mydomain.com/0sels/iSE-RO                        | 5-1-5-21-4009324001-30504/3502-021504990-11 | GLOBAL     |  |
|      |                                                  |                                             |            |  |
|      |                                                  |                                             |            |  |
|      |                                                  |                                             |            |  |
|      |                                                  |                                             |            |  |
|      |                                                  |                                             |            |  |
|      |                                                  |                                             |            |  |
|      |                                                  |                                             |            |  |
|      |                                                  |                                             |            |  |
|      |                                                  |                                             |            |  |
|      |                                                  |                                             |            |  |
|      |                                                  |                                             |            |  |
|      |                                                  |                                             |            |  |
|      |                                                  |                                             |            |  |
|      |                                                  |                                             |            |  |
|      |                                                  |                                             |            |  |
|      |                                                  |                                             |            |  |
|      |                                                  |                                             |            |  |
|      |                                                  |                                             |            |  |
|      |                                                  |                                             |            |  |
|      |                                                  |                                             |            |  |
| ſ    |                                                  |                                             |            |  |
|      |                                                  |                                             |            |  |
|      |                                                  |                                             |            |  |
|      |                                                  |                                             |            |  |
|      |                                                  |                                             | OK Cancel  |  |
|      |                                                  |                                             | Cancer     |  |
|      |                                                  |                                             |            |  |
|      |                                                  |                                             |            |  |

4. 按一下「Save」。

### 為管理訪問啟用Active Directory基於密碼的身份驗證

- 1. 啟用Active Directory例項作為之前加入ISE的基於密碼的身份驗證方法。
- 2. 選擇Administration > System > Admin access > Authentication,如下圖所示。

| CISCO Montal Connect Children V Context Visionity V Operations V Pointy Context Visionity                                       |  |
|----------------------------------------------------------------------------------------------------|--|
| System > Identity Management > Network Resources > Device Portal Management pxGrid Services > Feed Service > Threat Centric NAC |  |
| Deployment Licensing + Certificates + Logging + Maintenance Upgrade + Backup & Restore - Admin Access + Settings                |  |
| Authentication Method Password Policy Account Disable Policy Lock/Suspend Settings                                              |  |
| Authorization Authentication Type                                                                                               |  |
| Administrators     Password Based     Tidentity Source     AD:AD     T                                                          |  |
| • Settings                                                                                                    |  |
| O Client Certificate Based                                                                                                    |  |
|                                                                                                    |  |
| Save Reset                                                                                                    |  |

3. 按一下「Save」。

**附註**:啟用基於證書的身份驗證需要基於密碼的身份驗證配置。成功設定基於憑證的驗證後 ,應還原此組態。

#### 將外部身份組對映到管理員組

在本示例中,外部AD組對映到預設的Admin組。

- 1. 選擇Administration > System > Admin Access > Administrators > Admin Groups > Super admin。
- 2. 選中Type as External, 然後在External groups下選擇AD組。

| disco Identity Services Engine    | Home + Context Visibility + Operations + Policy <a>Administration</a> + Work Centers                           | License W |
|-----------------------------------|----------------------------------------------------------------------------------------------------|-----------|
| ▼System → Identity Management     | nt   Network Resources  Device Portal Management  pxGrid Services  Feed Service  Threat Centric NAC            |           |
| Deployment Licensing + Certifi    | ficates → Logging → Maintenance Upgrade → Backup & Restore ▼Admin Access → Settings                            |           |
| Authentication<br>+ Authorization | Admin Groups > System Admin<br>— Admin Group<br>* Name System Admin                                            |           |
| ▼ Administrators                  | Description Access permission for Operations tab. Includes System and data access permission for Admin Groups. |           |
| Admin Users                       | Type 🗹 External                                                                                                |           |
| Admin Groups                      | External Identity Source                                                                                       |           |
| <ul> <li>Settings</li> </ul>      | Name : AD                                                                                                    |           |
|                                   |                                                                                                    |           |
|                                   | 🛖 Add 👻 🗶 Delete                                                                                               |           |
|                                   | Status Email Username First Name Last Name                                                                     |           |
|                                   | No data available                                                                                              |           |

- 3. 按一下「Save」。
- 4. 選擇Administration > System > Admin Access > Administrators > Admin Groups > Read Only Admin。
- 5. 選中Type as External,然後在External groups下選擇AD組,如下圖所示。

| disco Identity Services Engine | Home + Context Vi                  | sibility + Operations         | Policy Administration        | ♦ Work Cen     | iters              |       | License W |
|--------------------------------|------------------------------------|-------------------------------|------------------------------|----------------|--------------------|-------|-----------|
| ▼ System → Identity Management | Network Resources                  | Device Portal Managemen       | nt pxGrid Services 🕨 Fe      | ed Service 🕨 T | Fhreat Centric NAC |       |           |
| Deployment Licensing + Certifi | cates ⊧Logging ⊧M                  | faintenance Upgrade ⊧         | Backup & Restore - Admir     | Access + Sett  | lings              |       |           |
| Authentication                 | Admin Groups > Read<br>Admin Group | Only Admin                    |                              |                |                    |       |           |
| · / an on can on               | * Name                             | Read Only Admin               |                              |                |                    |       |           |
| ▼ Administrators               | Description                        | Access Permission for admin v | with read-only functionality |                |                    | 11    |           |
| Admin Users                    | Туре                               | 🗹 External                    |                              |                |                    |       |           |
| Admin Groups                   | External Identity Sour             | ce                            |                              |                |                    |       |           |
| <ul> <li>Settings</li> </ul>   | Name : AD                          |                               |                              |                |                    |       |           |
|                                | ▼ External Groups                  | Ð                             |                              |                |                    |       |           |
|                                | * mydomain.com                     | n/Users/ISE-RO 🛛 😔 🕂          |                              |                |                    |       |           |
|                                |                                    |                               |                              |                |                    |       |           |
|                                | Member Users<br>Users              |                               |                              |                |                    |       |           |
|                                | 🐥 Add 👻 🗙 Delete                   |                               |                              |                |                    |       |           |
|                                | Status                             | Email                         | Username                     | First Name     | Last Name          |       |           |
|                                |                                    |                               |                              |                | No data avai       | lable |           |
|                                |                                    |                               |                              |                |                    |       |           |
|                                |                                    |                               |                              |                |                    |       |           |
|                                |                                    |                               |                              |                |                    |       |           |
|                                |                                    |                               |                              |                |                    |       |           |
|                                | Save                               |                               |                              |                |                    |       |           |
|                                |                                    |                               |                              |                |                    |       |           |

6. 按一下「Save」。

### 匯入受信任的證書

- 1. 匯入簽署客戶端證書的證書頒發機構(CA)證書。
- 2. 選擇 Administrator > System > Certificates > Trusted Certificate > Import。
- 3. 按一下「瀏覽」並選擇CA證書。
- 4. 勾選「Trust for client authentication and Syslog」覈取方塊,如下圖所示。

| dially Identity Services Engine                                                                                                    | Home + Context Visibility + Operations + Policy - Administration + Work Centers                            | License Warning 🔺 |  | 0 |  |
|----------------------------------------------------------------------------------------------------|----------------------------------------------------------------------------------------------------|-------------------|--|---|--|
| System      Identity Management                                                                                                    | Network Resources     Device Portal Management     pxGrid Services     Feed Service     Threat Centric NAC |                   |  |   |  |
| Deployment Licensing - Certif                                                                                                    | ates → Logging → Maintenance Upgrade → Backup & Restore → Admin Access → Settings                          |                   |  |   |  |
| Cartificate Management System Certificates Trusted Certificates OCSP Client Profile Certificate Signing Requests Certificate Periodic Check Setti Certificate Authority | Import a new Certificate into the Certificate Store                                                        |                   |  |   |  |

5. 按一下Submit(提交)。

#### 配置證書身份驗證配置檔案

- 2. 要為基於客戶端證書的身份驗證建立證書身份驗證配置檔案,請選擇Administration >身份管理 >外部身份源>證書身份驗證配置檔案>新增。
- 2. 新增配置檔名稱。
- 3. 在證書屬性中選擇包含管理員使用者名稱的相應屬性。
- 4. 如果使用者的AD記錄包含使用者的證書,並且希望將從瀏覽器收到的證書與AD中的證書進行 比較,請選中Always perform binary comparison覈取方塊,並選擇之前指定的Active Directory例項名稱。

| → System 🔻 Identity Management → Network Resources → Device Portal Management pxGrid Services → Feed Service → Threat Centric NAC                                                                                                    |  |
|----------------------------------------------------------------------------------------------------|--|
| Identities Groups External Identity Sources Identity Source Sequences      Settings                                                                                                    |  |
| Ventile Your Edenal Identity Sources Ventiles List > New Certificate Authentication Profile List > New Certificate Authentication Profile Certificate Authentication Profile   Image: Comparison of Comparison   Image: Comparison of Comparison of Comparison   Image: Comparison of Comparison of Comparison   Image: Comparison of Comparison of Comparison |  |

5. 按一下Submit(提交)。

**附註**:相同的證書身份驗證配置檔案也可用於基於身份的終端身份驗證。

#### 啟用基於客戶端證書的身份驗證

1. 選擇 Administration > System > Admin Access > Authentication > Authentication Method Client Certificate Based。

| disco Identity Services Engine                                                                                                    | Home + Context Visibility + Oper             | ations + Policy  Administration + Work Centers                  |  |  |  |
|----------------------------------------------------------------------------------------------------|----------------------------------------------|-----------------------------------------------------------------|--|--|--|
| ▼ System → Identity Management                                                                                                    | Network Resources     Device Portal N        | danagement pxGrid Services + Feed Service + Threat Centric NAC  |  |  |  |
| Deployment Licensing + Certificates + Logging + Maintenance Enabling Client Certificate-Based Authentication will cause an application server restart on all deployment |                                              |                                                                 |  |  |  |
| 0                                                                                                    |                                              | nodes. This will result in significant downtime for the system. |  |  |  |
| Authentication                                                                                                    | Authentication Method                        |                                                                 |  |  |  |
| Authorization                                                                                                    | Authentication Type                          | Cancel                                                          |  |  |  |
| ▼ Administrators                                                                                                    | Reserverd Based                              |                                                                 |  |  |  |
| Admin Users                                                                                                    |                                              | * Identity Source AD:AD T                                       |  |  |  |
| Admin Groups                                                                                                    |                                              |                                                                 |  |  |  |
| Settings                                                                                                    | <ul> <li>Client Certificate Based</li> </ul> |                                                                 |  |  |  |
|                                                                                                    |                                              |                                                                 |  |  |  |
|                                                                                                    |                                              |                                                                 |  |  |  |
|                                                                                                    | Save Reset                                   |                                                                 |  |  |  |
|                                                                                                    |                                              |                                                                 |  |  |  |
|                                                                                                    |                                              |                                                                 |  |  |  |
|                                                                                                    |                                              |                                                                 |  |  |  |

- 2. 按一下「**OK**」(確定)。
- 3. 選擇之前配置的Certificate Authentication Profile。
- 4. 選擇Active Directory例項名稱。

| cisco Identity Services Engine  | Home + Context Visibility + Operations + Policy - Administration + Work Centers                            |
|---------------------------------|----------------------------------------------------------------------------------------------------|
| ▼ System → Identity Management  | Network Resources     Povice Portal Management     pxGrid Services     Feed Service     Threat Centric NAC |
| Deployment Licensing + Certific | ates → Logging → Maintenance Upgrade → Backup & Restore → Admin Access → Settings                          |
| ()<br>Authentication            | Authentication Method Password Policy Account Disable Policy Lock/Suspend Settings                         |
| Authorization                   | Authentication Type                                                                                        |
| ▼ Administrators<br>Admin Users | O Password Based                                                                                           |
| Admin Groups                    | Client Certificate Based                                                                                   |
| • Settings                      | Certificate Authentication Profile     CAC_Login_Profile     *                                             |
|                                 | Save Reset                                                                                                 |
|                                 |                                                                                                    |
|                                 |                                                                                                    |

- 5. 按一下「**Save**」。
- 6. 部署中的所有節點上的ISE服務重新啟動。

| cisco Identity Services Engine  | Home + Context Visibility + Operations + Policy - Administration + Work Centers                            |
|---------------------------------|----------------------------------------------------------------------------------------------------|
| ▼ System → Identity Management  | Network Resources     Device Portal Management     pxGrid Services     Feed Service     Threat Centric NAC |
| Deployment Licensing + Certific | cates + Logging + Maintenance The system will now restart.                                                 |
| 9                               |                                                                                                    |
| Authentication                  | Authentication Method                                                                                      |
| Authorization                   | Authentication Type                                                                                        |
| ▼ Administrators                | O Password Based                                                                                           |
| Admin Users                     |                                                                                                    |
| Admin Groups                    |                                                                                                    |
| ▶ Settings                      | Client Certificate Based     * Certificate Authentication Profile     CAC_Login_Profile     T              |
|                                 | * Identity Source AD:AD                                                                                    |
|                                 |                                                                                                    |
|                                 | Save Reset                                                                                                 |
|                                 |                                                                                                    |
|                                 |                                                                                                    |

驗證

在應用伺服器服務狀態更改為正在運行後驗證對ISE GUI的訪問。

**超級管理員用**戶:驗證是否提示使用者選擇證書以登入到ISE GUI,如果證書屬於超級管理員外部 身份組的使用者部分,則授予超級管理員許可權。

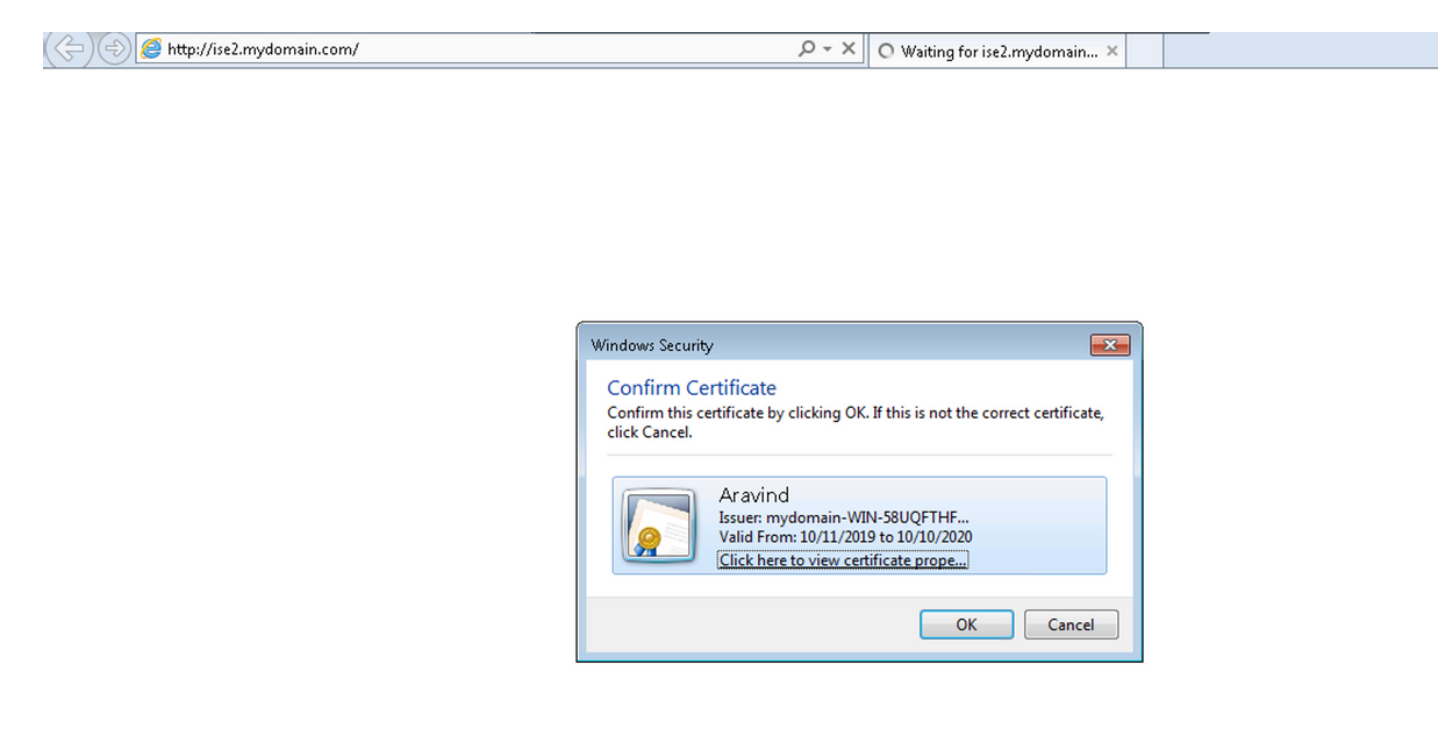

| ← 	⊕                                                                    | P ← A C Ø Identity Services Engine ×                                                                                                    | £ €                                                       |
|-------------------------------------------------------------------------|----------------------------------------------------------------------------------------------------|-----------------------------------------------------------|
| Home + Context Visibility                                               | Operations      Policy      Administration      Work Centers                                                                                                    | License Warning 🔺 🔍 🐵 🔿 🌣 🍃                               |
| Summary Endpoints Guests Vulnerability                                  | Threat +                                                                                                    | Click here to do visibility setup Do not show this again. |
| METRICS Total Endpoints 0                                               | Active Endpoints  Rejected Endpoints                                                                                                    | Anomalous Behavior  Anomalous Behavior                    |
| Identity Store     Identity Group     Network Device     Failure Reason | III NETWORK DEVICES     Image: Control of the second second | II ENDPOINTS • E S X                                      |
| No data available.                                                      | No data available.                                                                                                    | No data available.                                        |
|                                                                         | Ο                                                                                                    | Ο                                                         |
| III BYOD ENDPOINTS O B C X                                              | III ALARMS  III OCCU Last Occu                                                                                                    | I node(s)                                                 |
| No data available.                                                      |                                                                                                    | 🗹 📄 ise2                                                  |

**只讀管理員用**戶:驗證是否提示使用者選擇證書以登入ISE GUI,如果證書屬於只讀管理員外部身份組的使用者部分,則授予只讀管理員許可權。

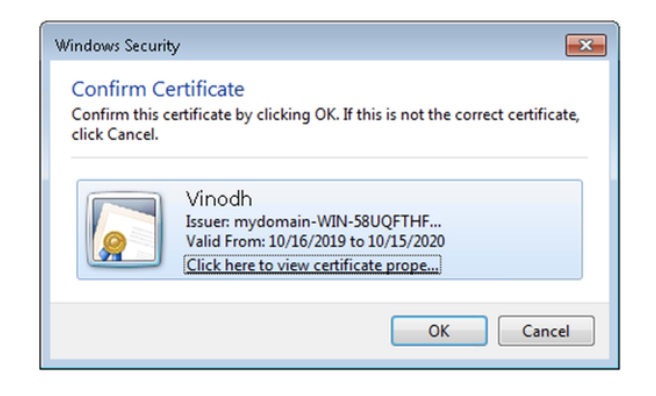

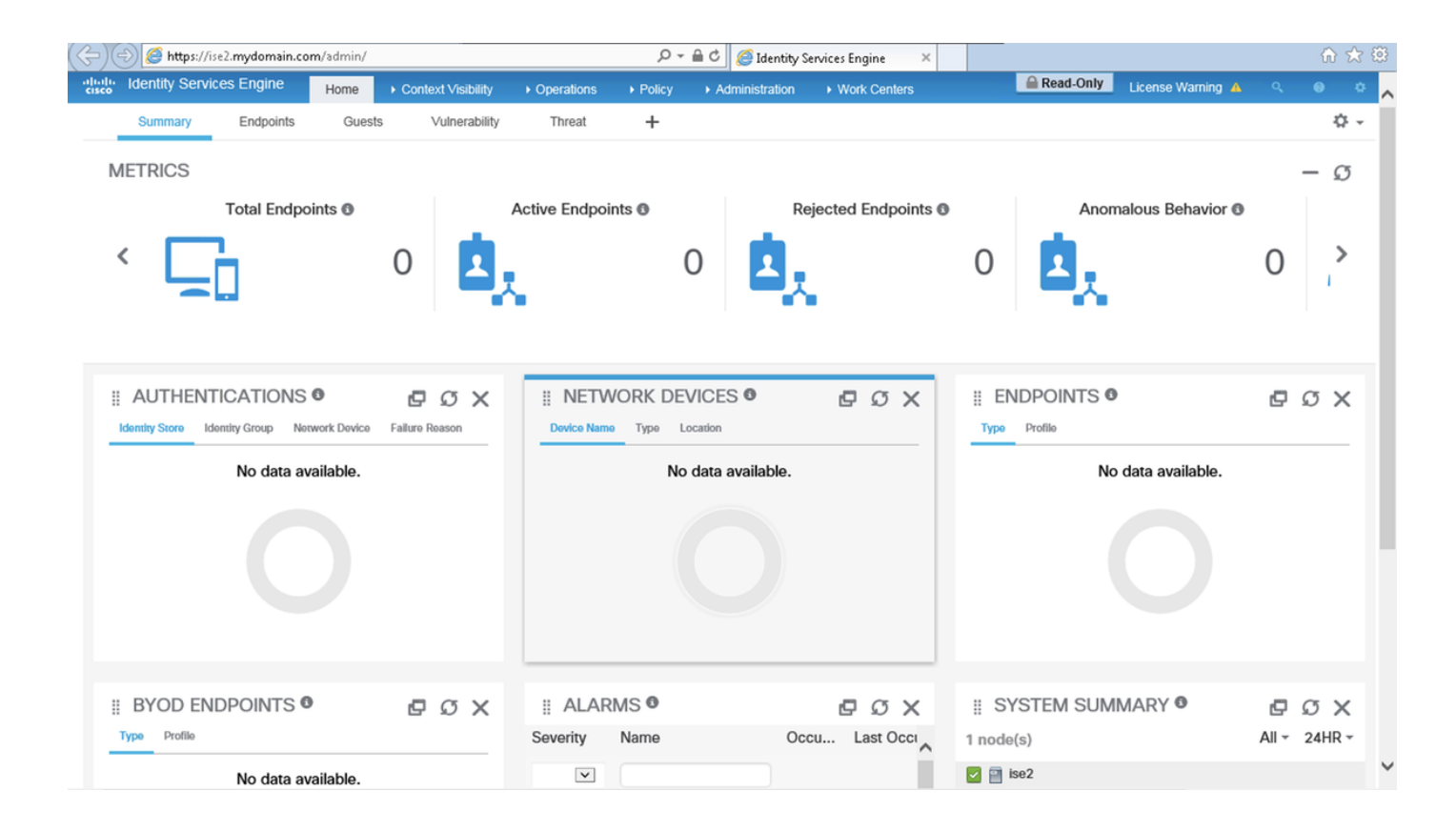

**附註**:如果使用通用訪問卡(CAC),則智慧卡在使用者輸入其有效的超級個人識別碼後向 ISE提供使用者證書。

### 疑難排解

- 使用application start ise safe命令以安全模式啟動Cisco ISE,該模式允許臨時禁用對管理員門 戶的訪問控制,並使用application stop ise命令,然後使用application start ise命令更正配置並 重新啟動ISE的服務.
- 2. 如果管理員無意中阻止所有使用者訪問Cisco ISE管理員門戶,安全選項提供恢複方法。如果

管理員在Administration > Admin Access > Settings > Access頁面中配置了一個不正確的IP Access清單,則會發生此事件。safe選項還可繞過基於證書的身份驗證,並還原為預設使用者 名稱和密碼身份驗證,以便登入到思科ISE管理員門戶。